## HOW TO FIND AND USE MICROSOFT DEFENDER ON WINDOWS 11

Click the Start button from the Taskbar.

Type "windows security" in the search box.

Click on the Windows Security app from the search results to open it.

You can now navigate to eight different sections to manage various security features.

Notes: Microsoft Defender Antivirus is the default anti-malware application on every Windows 11 installation, designed to protect your computer from a wide range of security threats.

When you install and run a third-party antivirus program, Microsoft Defender will be turned off. Third-party antivirus programs cannot be installed unless Microsoft's S version is deleted.